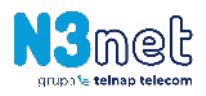

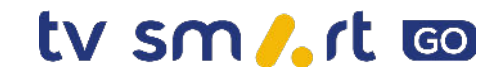

## **TV SMART GO - TWORZENIE KONTA**

- 1. Wchodzimy na stronę: <u>https://go.jambox.pl/</u>
- 2. Klikamy opcję "Zaloguj się" (prawy górny róg).

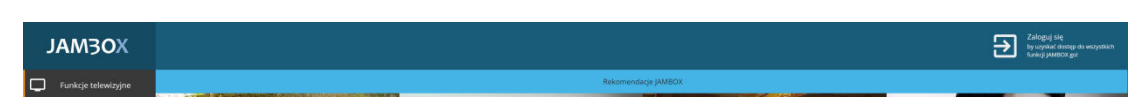

3. Klikamy opcję "Nie pamiętam hasła".

| JAM3OX             |                  |                                            |  |
|--------------------|------------------|--------------------------------------------|--|
| Nazwa użytkownika: | Adres e-mail lu  | b numer ID klienta                         |  |
| Hasło:             |                  |                                            |  |
| POWRÓT             | Zobacz poradnik: | Jak zalogować się do JAMBOX go!<br>ZALOGUJ |  |
| Nie pamiętam hasła |                  |                                            |  |

**4.** Wpisujemy adres e-mail (musi być taki sam, jak podany w umowie zawartej z N3net) i klikamy "Resetuj hasło".

|     |            | JAM3OX              |
|-----|------------|---------------------|
| Adr | es e-mail: |                     |
|     |            |                     |
|     |            | Powrót do logowania |

- 5. Na podany adres e-mail przyjdzie link aktywacyjny, który należy kliknąć.
- 6. Link otworzy panel logowania Jambox Go. Wpisujemy numer ID klienta (otrzymali go Państwo w formie SMS) oraz podajemy własne hasło do logowania do usługi TV SMART GO.

| JAM3OX              |        |  |  |
|---------------------|--------|--|--|
|                     |        |  |  |
| Numer ID klienta:   |        |  |  |
| Nowe hasło:         |        |  |  |
| Powtórz nowe hasło: |        |  |  |
|                     |        |  |  |
|                     | Powrót |  |  |

Gratulujemy konto Jambox go zostało utworzone! Od teraz mogą Państwo korzystać z aplikacji TV SMART GO.

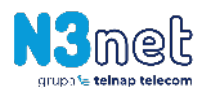

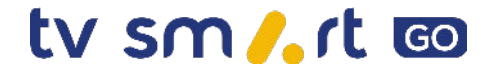

## TV SMART GO - URUCHOMIENIE APLIKACJI

1. Wybieramy jedną z aplikacji TV SMART GO:

Wersja przeglądarkowa: https://tvsmart.jambox.pl

Wersja Android i Android TV: https://play.google.com/store/apps/details?id=pl.tvsmart.app&hl=pl&gl=PL

Wersja iOS: https://apps.apple.com/pl/app/tv-smart-go/id1592090029

2. Logujemy się do aplikacji, wpisując numer ID klienta oraz wcześniej utworzone hasło dla usługi Jambox go.

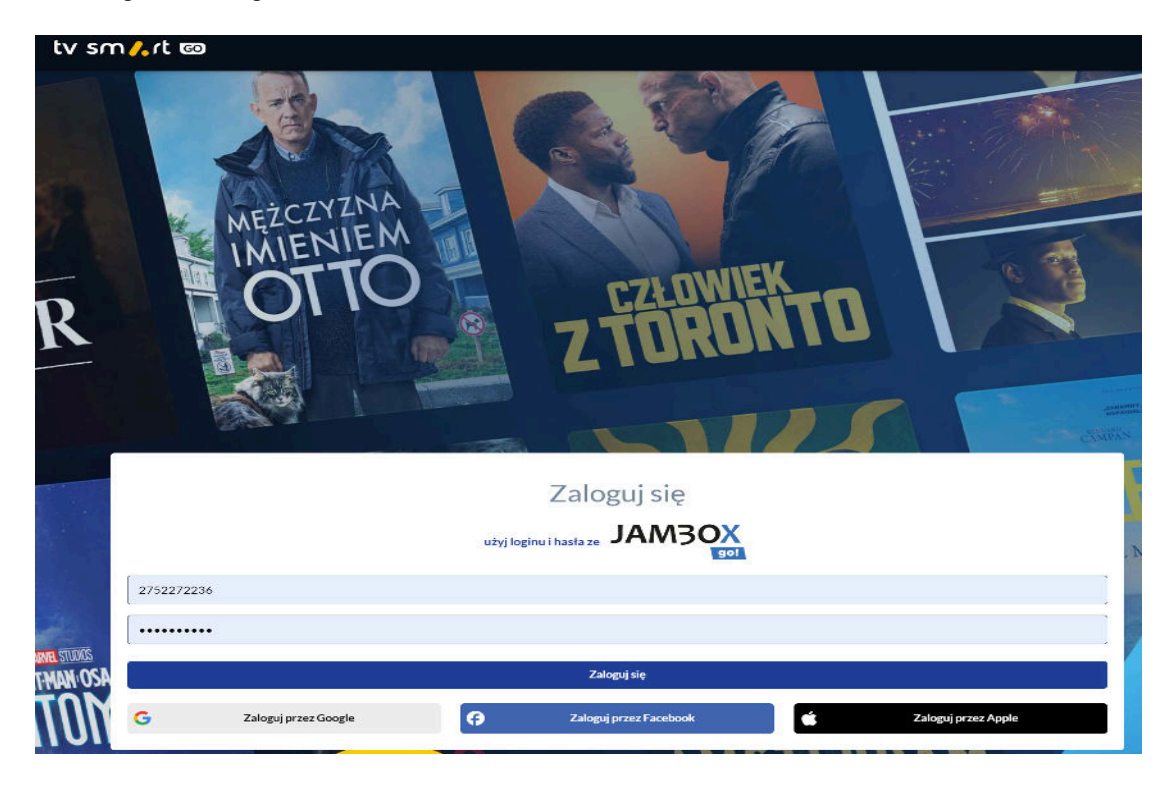

W ramach jednego konta można korzystać z aplikacji TV SMART GO na 4 urządzeniach jednocześnie.

## GOTOWE!

W razie wystąpienia problemów z zalogowaniem do usługi prosimy o kontakt pod numerem telefonu: **<u>22 350 11 11</u>**.

Życzymy przyjemnych chwil z aplikacją TV SMART GO 🙂

Pozdrawiamy,

Zespół N3net